# Manual for ONLINE CONF

Steps for Uploading Poster

AGRI SMILE, Inc. ONLINE CONF Office

#### **Steps**

- **1.** After log in, from the dashboard, click "EDIT".
- **2.** Upload the files.
- **3.** Complete registration. (Edit and check the contents after registration)

**1.** After log in, from the dashboard, click "EDIT".

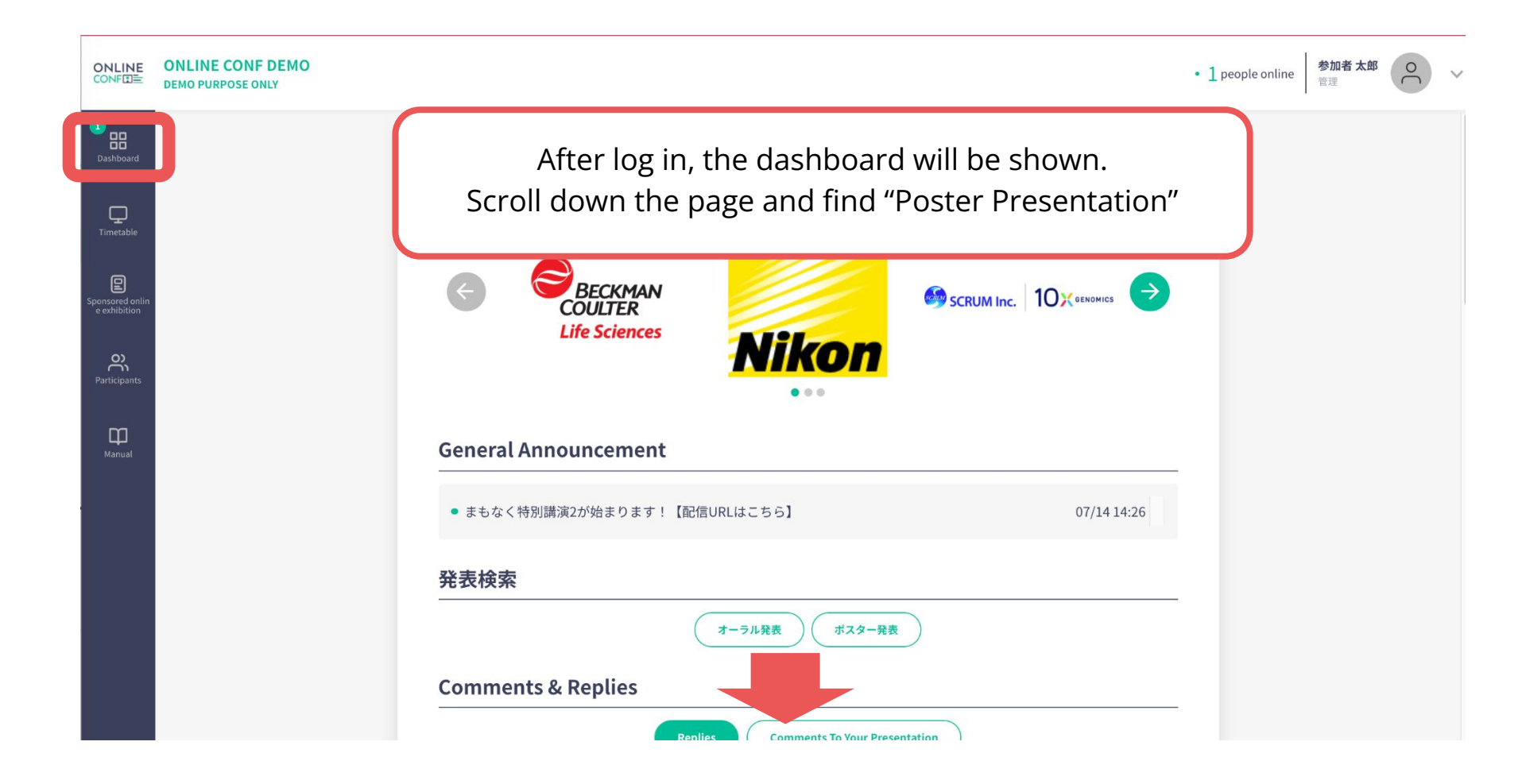

**1.** After log in, from the dashboard, click "EDIT".

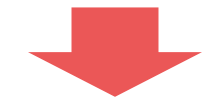

#### **Poster Presentation**

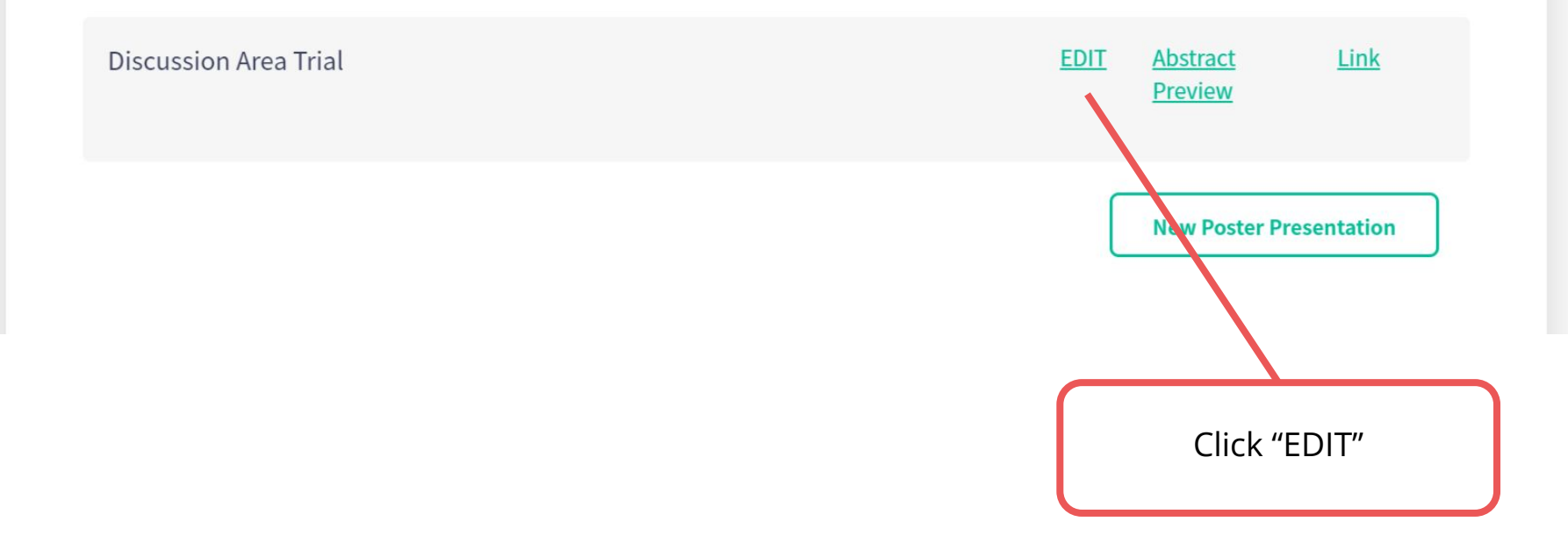

#### 2. Upload necessary materials.

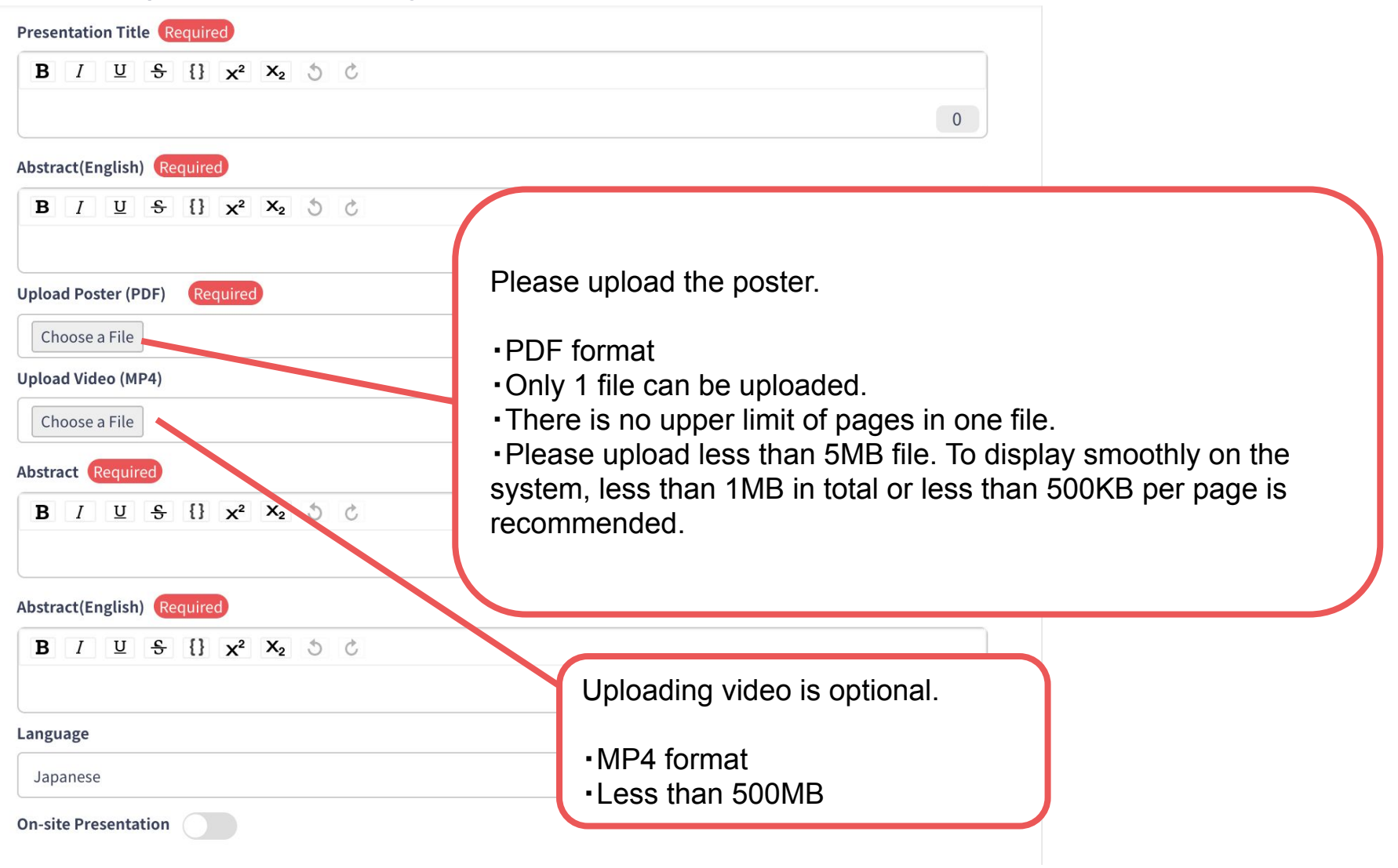

**3.** Complete registration.

#### keyword | keyword(1)

| category   |   |
|------------|---|
| Category#1 | ~ |
| keyword    |   |
| Keyword1   | ~ |

#### keyword | keyword(2)

|             | ×                                 |
|-------------|-----------------------------------|
| category    |                                   |
| Category#2  | ~                                 |
| keyword     |                                   |
| Keyword2    | To finish uploading.              |
| add keyword | click "Confirm" and then "Create" |
|             | Confirm                           |
|             |                                   |

**3.** Edit and check the contents after uploading from dashboard.

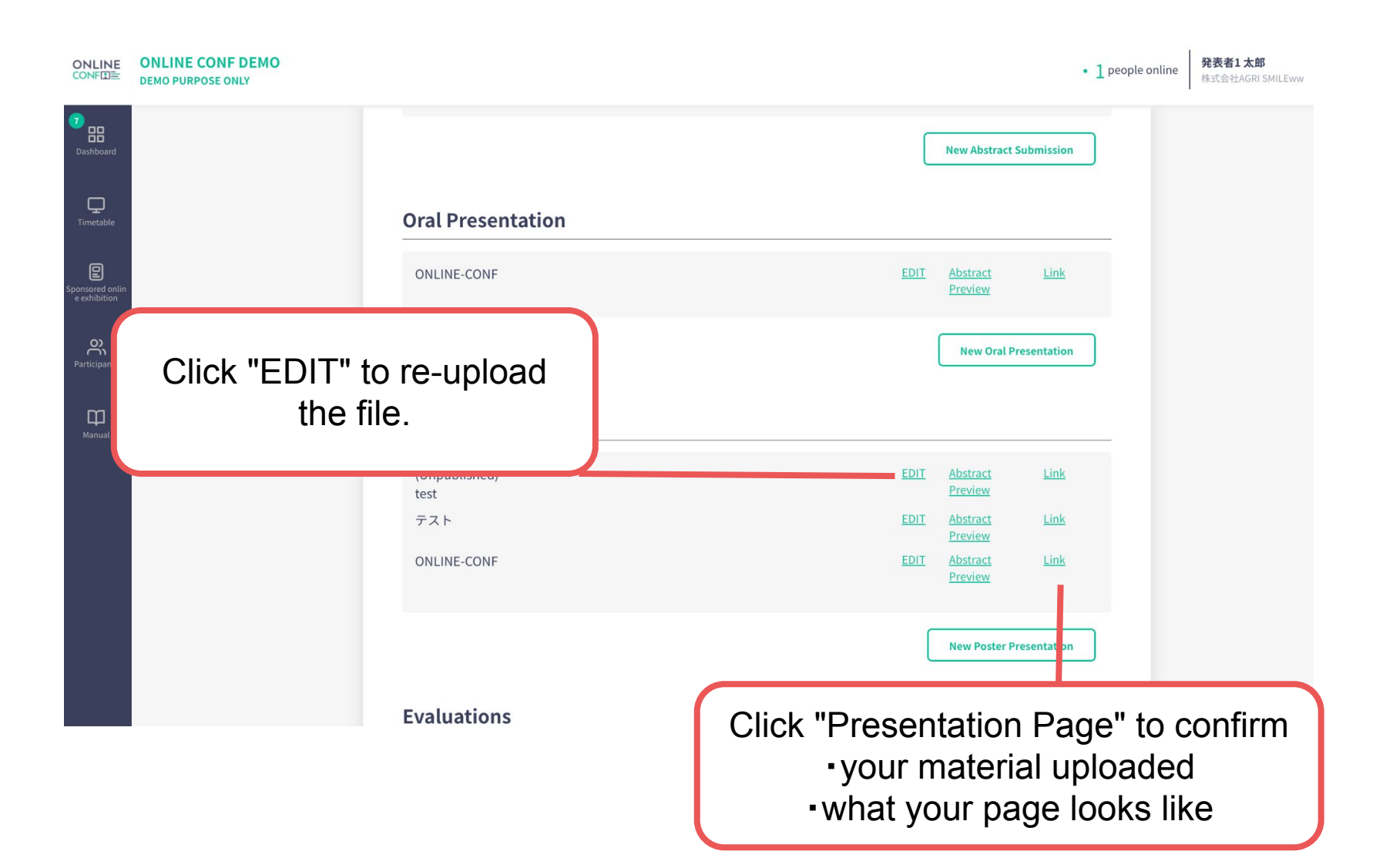